## So erstellen Sie eine geplante Löschfunktion für Blancco File Eraser für Windows

| Created date | Updated date | Affects version                                                       | Fix version |
|--------------|--------------|-----------------------------------------------------------------------|-------------|
| 15 Sep 2023  | 15 Sep 2023  | File Eraser - Data Center Edition<br>File Eraser - Enterprise Edition | N/A         |

## Beschreibung

Es ist möglich, dass Blancco File Eraser eine geplante Löschung basierend auf einem Auslöser oder einem Ereignis (wie z.B. Datum, Systemstart, Benutzeranmeldung) ausführt.

Zum Beispiel kann der Benutzer eine geplante Aufgabe erstellen, um den Inhalt des Papierkorbs zu löschen, wenn das System gestartet wird. Nachdem eine solche Aufgabe erstellt wurde, wird der Inhalt des Papierkorbs bei jedem Start des Computers gelöscht.

Da der Windows Taskplaner verwendet wird, um die geplante/angepasste Löschung zu ermöglichen, kann die Löschung auf der Grundlage mehrerer verschiedener Bedingungen entsprechend Ihren Anforderungen ausgelöst werden. Nachfolgend finden Sie ein vereinfachtes Beispiel, das die automatische Löschung des Inhalts des Dokumentenordners für Dateien, die älter als 30 Tage sind, ermöglicht.

Das Benutzerhandbuch von Blancco File Eraser sollte konsultiert werden, um alle verfügbaren Löschoptionen bei der Erstellung von geplanten Aufgaben zu sehen.

## Schritt für Schritt Anleitung

Hinweis! Wenn Sie die Windows-Aufgabenplanung verwenden, ist es wichtig, ein Benutzerkonto zu wählen oder zu erstellen, das volle Benutzerrechte für die Dateien hat, die zum Löschen ausgewählt werden sollen.

Führen Sie die folgenden Schritte aus, um eine benutzerdefinierte Löschfunktion mit Hilfe des Windows Task-Planers zu erstellen:

- 1. Öffnen Sie den Task-Planer und wählen Sie.
- 2. Wählen Sie im Menü "Aktionen" die Option "Basisaufgabe erstellen"...

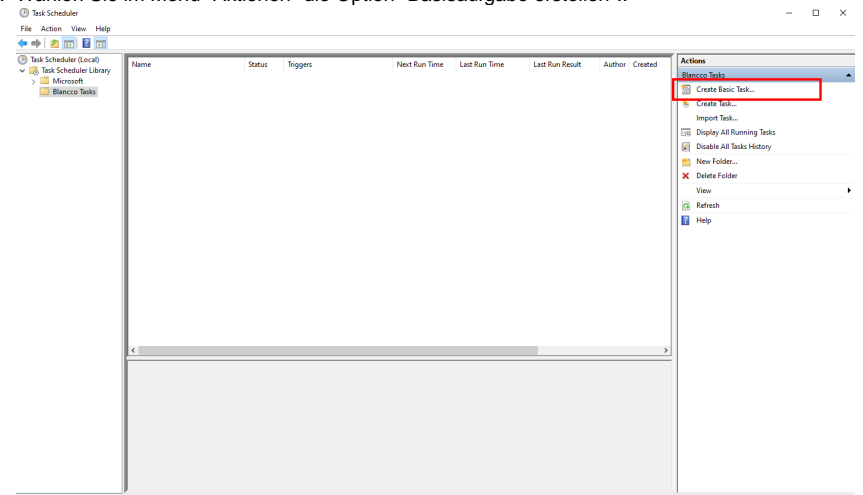

3. Geben Sie einen Namen und eine Beschreibung für die Löschaufgabe ein.

| Create Basic Task Wizard                 |                                          | 5                                                                                             |                                               | 5                                     | ×                     |
|------------------------------------------|------------------------------------------|-----------------------------------------------------------------------------------------------|-----------------------------------------------|---------------------------------------|-----------------------|
| Create a Basic Task                      | :                                        |                                                                                               |                                               |                                       |                       |
| Create a Basic Task<br>Trigger<br>Action | Use this wizar<br>such as multi<br>Name: | d to quickly schedule a comm<br>ple task actions or triggers, use<br>Documents folder erasure | on task. For more adv<br>the Create Task comm | anced options or<br>nand in the Actio | settings<br>ins pane. |
| Finish                                   | Description:                             | Blancco File Eraser task to era                                                               | ise specified content v                       | vithin the Docum                      | ents folder           |
|                                          |                                          |                                                                                               |                                               |                                       |                       |
| Cobon Sie den Auglä                      | sor an w                                 | ann die Löschung                                                                              | < Back                                        | Next >                                | Cancel                |

 Geben Sie den Auslöser an, wann die Löschung ausgeführt werden soll. In diesem Beispiel wird "Wöchentlich" ausgewählt, und die Aufgabe wird so konfiguriert, dass sie jeden Freitag um 12 Uhr ausgeführt wird..
 Create Basic Task Wizard

5. Wählen Sie die Option "Ein Programm starten"..

| Create Basic Task Wizard                 | -                                                                                                    | ×                           |
|------------------------------------------|----------------------------------------------------------------------------------------------------|-----------------------------|
| o Action                                 |                                                                                                    |                             |
| Create a Basic Task<br>Trigger<br>Weekly | What action do you want the task to perform?                                                                                     |                             |
| Action                                   | Start a program                                                                                                    |                             |
| Finish                                   | Send an e-mail (deprecated)                                                                                                    |                             |
|                                          | <ul> <li>Display a message (deprecated)</li> </ul>                                                                               |                             |
|                                          | < Back Next >                                                                                                    | Cancel                      |
|                                          |                                                                                                    |                             |
| a. Program/scr<br>b. Argumente l         | rogramm und die Argumente<br>ript - Geben Sie den Pfad zu BlanccoFileEraserCmc<br>hinzufügen - Geben Sie das Löschargument gemäß | l.exe an (di<br>der File Er |

- 6.
  - ie ausführbare Datei befindet sich im Installationsverzeichnis) Argumente hinzufügen - Geben Sie das Löschargument gemäß der File Eraser-Dokumentation an, in diesem Beispiel wird "/ssothd 0 30 C:\Documents\\*.\*" verwendet, was alle Dateien unter C:\Documents\ betrifft, die älter als 30 Tage sind.
  - c. Start in Geben Sie das Installationsverzeichnis von File Eraser an Create Basic Task Wizard  $\times$ 5 Start a Program Create a Basic Task Trigger Program/script: Weekly co\Blancco File Eraser - Data Center Edition\BlanccoFileEraserCmd.exe Action /ssotnd 0 30 C:\Docume Add arguments (optional): Start a P Finish Start in (optional):
- < <u>B</u>ack <u>N</u>ext > Cancel d. 7. Überprüfen Sie die Details in der Ansicht Zusammenfassung und klicken Sie auf Fertig stellen Create Basic Task Wizard ×

| 5 Summary                      |                            |                                                                                                    |
|--------------------------------|----------------------------|----------------------------------------------------------------------------------------------------|
| Create a Basic Task<br>Trigger | Name:                      | Documents folder erasure                                                                                                    |
| Weekly<br>Action               | Description:               | Blancco File Eraser task to erase specified content within the Documents folder                                                    |
| Start a Program<br>Finish      |                            |                                                                                                    |
|                                | Trigger:                   | Weekly; At 12.00 every Friday of every week, starting 1.1.2023                                                                     |
|                                | Action:                    | Start a program; "C:\Program Files\Blancco\Blancco File Eraser - Data Center                                                       |
|                                | Open the l<br>When you cli | Properties dialog for this task when I click Finish<br>ck Finish, the new task will be created and added to your Windows schedule. |